## Passo a passo para as chefias imediatas

1 – Acesse o site da Progep (www.progep.ufc.br).

2 – Clique no banner Avaliação de Desempenho dos Servidores Técnico-Administrativos – ano 2015.

OBS.: Use o navegador Internet Explorer. Na tela do sistema RHNet, ao aparecer o pop up "Mensagem da página da web", clique em OK. Em seguida, tecle na aba Ferramentas – Desbloquear pop up. Caso a barra de menus não apareça, clique na tecla Alt do computador.

3 – Digite a matrícula SIAPE e o CPF (sem os dois últimos números) nos campos solicitados e depois clique em Entrar.

4 – No ambiente do sistema RHNet, escolha o menu Gerencial. Clique no nome do seu setor em "Unidades sob sua coordenação". Depois, e selecione Sistema de Avaliação Tec./Adm. Veteranos em "Eventos relacionados a unidade".

5 – Do lado direito da tela, em "Verificar Resultados da Avaliação" escolha a data de avaliação: 01-04-2015.

6 – Clique em Lançar Notas das Avaliações: 04/2015. Nesse momento, aparecerá a lista de servidores que deverão ser avaliados.

7 – Tecle na matrícula SIAPE do servidor para abrir o formulário.

8 – Utilizando o formulário A1, digite os itens escolhidos (A, B, C ou D) na tela de inserção da avaliação. Faça a contagem da quantidade das letras escolhidas e indique o subtotal nos campos correspondentes. Em seguida, clique em Lançar. No final, deverá aparecer a seguinte mensagem: "O resultado da avaliação foi lançado com sucesso".

As chefias imediatas podem indicar treinamento, como cursos de capacitação, quando constatarem nas avaliações a necessidade de melhorar o aprendizado e o desempenho em suas atividades.